Piattaforma SOFIA (Sistema Operativo per la Formazione e le Iniziative di Aggiornamento dei docenti)

#### **Tutorial per i docenti DI RUOLO**

-Accedere alla piattaforma ministeriale https://governance.pubblica.istruzione.it/PDGF

-Accedere all'area privata della piattaforma S.O.F.I.A. inserendo le proprie credenziali di ISTANZE ONLINE

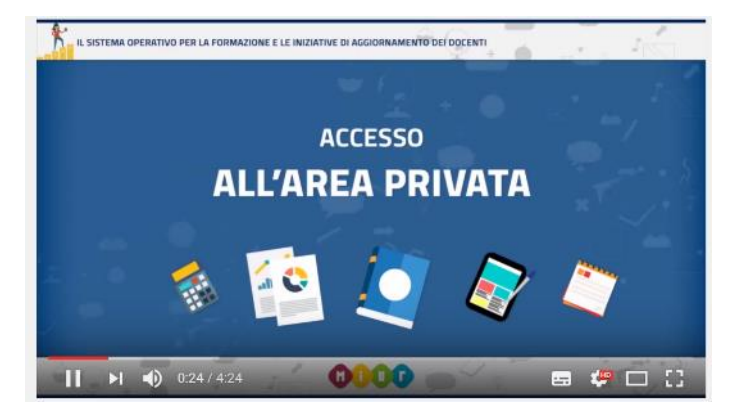

Nell'area privata sono presenti tre SEZIONI: catalogo, le mie iniziative formative, profilo professionale

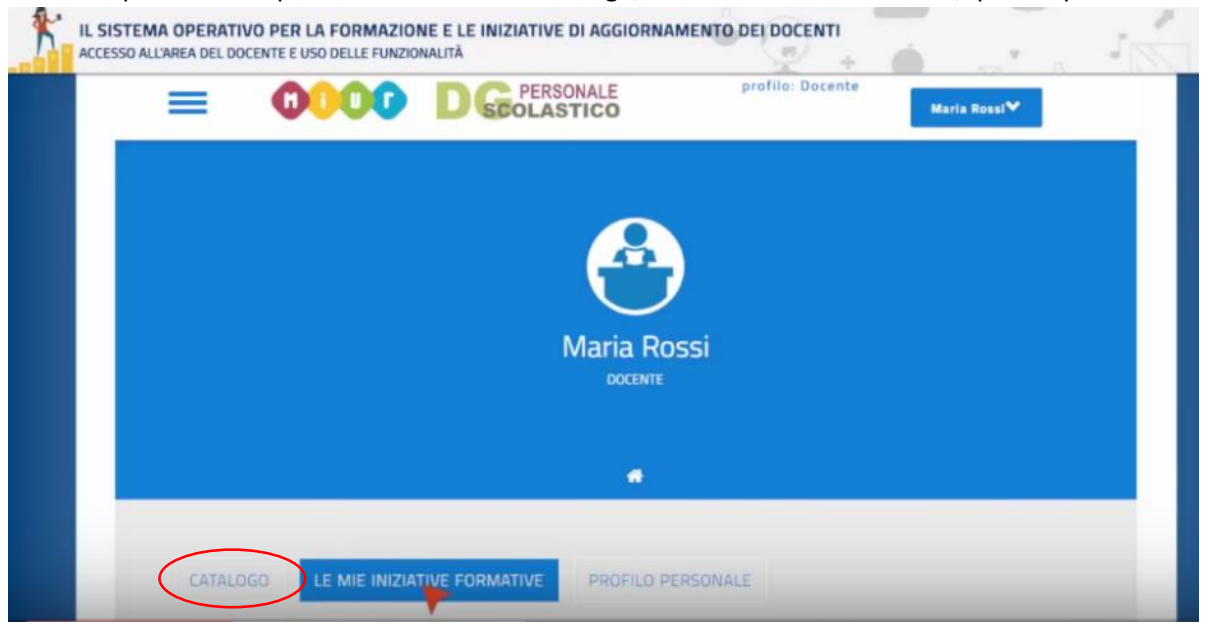

Accedere al catalogo e digitare nella CASELLA DI RICERCA l'ID del corso "INSEGNARE E APPRENDERE LE SCIENZE CON L'IBSE – corso SID ANISN" : **15** per le edizioni di CAMPANIA, LAZIO, LOMBARDIA e SARDEGNA, **4477** per le edizioni di BASILICATA,PUGLIA, TOSCANA.

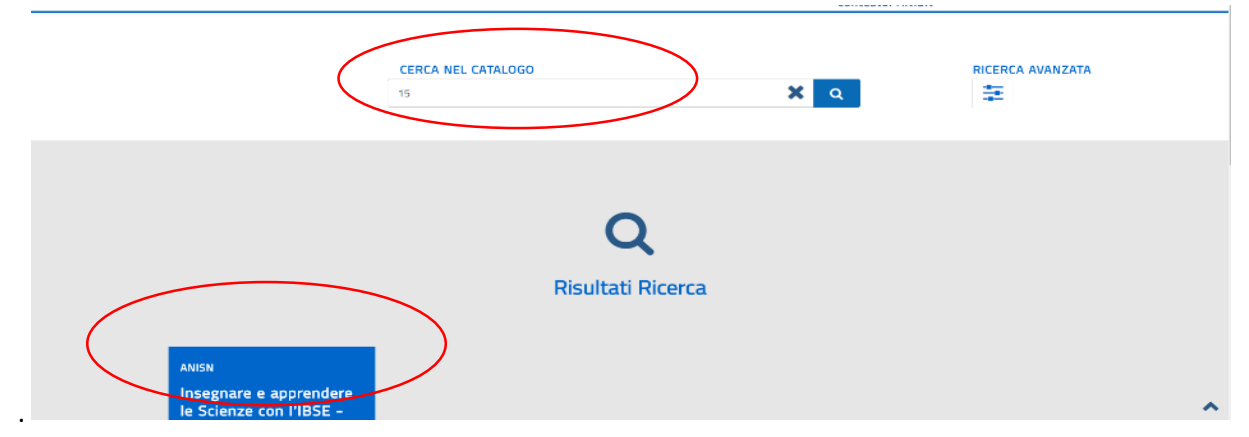

Cliccando sul corso si apre una schermata con le caratteristiche generali e **l'elenco delle edizioni**, cioè i corsi specifici che si svolgono nelle diverse regioni.

## INSEGNARE E APPRENDERE LE SCIENZE CON L'IBSE - CORSO SID ANISN

📲 / Gestione iscrizioni, frequenze e attestati / Lista iscritti / Catalogo Corsi / Aicerca / Dettaglio Iniziativa

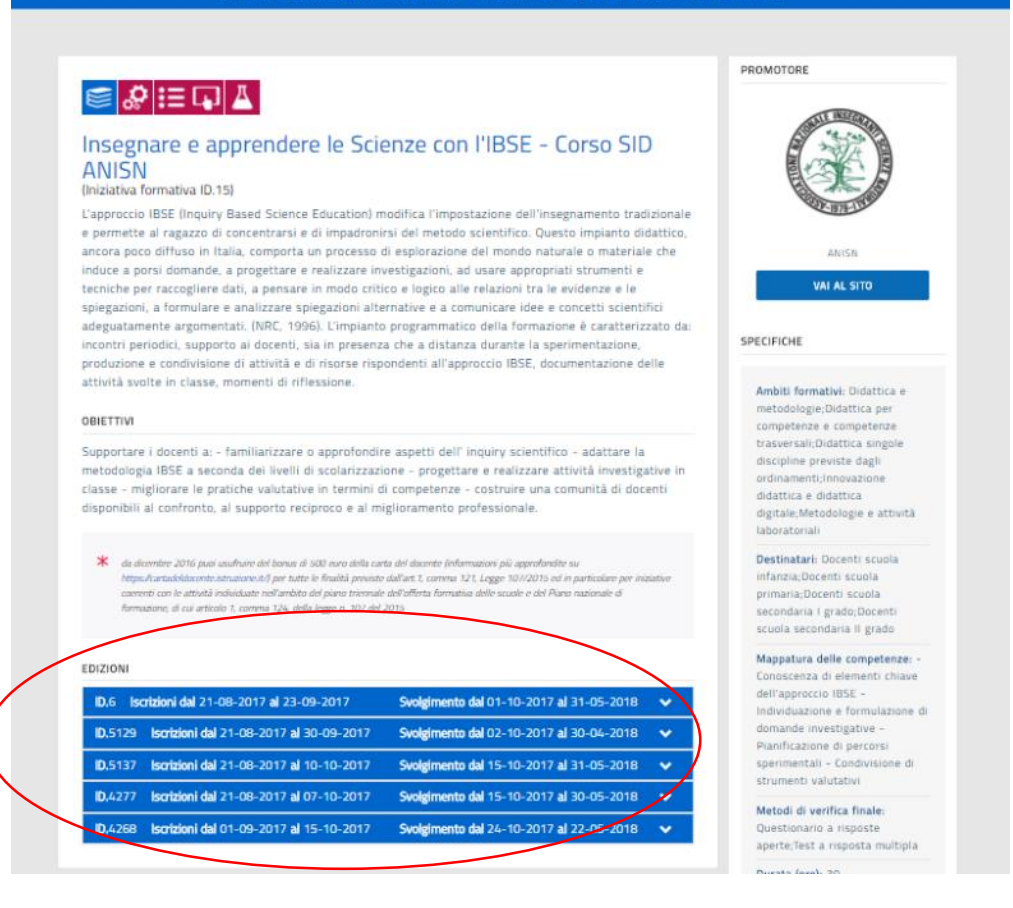

**In alternativa** si può digitare nella casella di ricerca del catalogo DIRETTAMENTE l'ID dell'edizione a cui si è interessati per sede logistica.

| EDIZIONE                     | ID<br>EDIZIONE | Sede                                         | Periodo<br>iscrizioni      | Periodo di<br>svolgimento     | Contatti                                                                                                    |
|------------------------------|----------------|----------------------------------------------|----------------------------|-------------------------------|----------------------------------------------------------------------------------------------------|
| SID-ANISN del<br>VENETO      | 6              | ROSA' (VI)                                   | 21/08/2017 -<br>23/09/2017 | 01/10/2017 -<br>31/05/2018    | paolabortolon@virgilio.it<br>paola.carlotto@gmail.com                                                                                             |
| SID-ANISN del<br>LAZIO       | 4268           | ROMA (RM)                                    | 21/08/2017 -<br>15/10/2017 | 24/10/2017 -<br>22/05/2018    | anna lepre@alice.it<br>olivia50@tiscali.it<br>dpadula64@gmail.com<br>simonetta.soro@gmail.com                                                     |
| SID-ANISN della<br>CAMPANIA  | 4277           | NAPOLI (NA)                                  | 21/08/2017 -<br>07/10/2017 | 15/10/2017 -<br>30/05/2018    | sid.polonapoli@gmail.com<br>antonella.alfano@istruzione.it<br>fornigiulia2@gmail.com                                                              |
| SID-ANISN della<br>LOMBARDIA | 5129           | MILANO (MI)                                  | 21/08/2017 -<br>30/09/2017 | 02/10/2017 -<br>30/04/2018    | rosanna.latorraca@gmail.com<br>paganifranca@hotmail.com                                                                                           |
| SID-ANISN della<br>SARDEGNA  | 5137           | ORISTANO<br>(OR)                             | 21/08/2017 -<br>10/10/2017 | 15/10/2017 -<br>31/05/2018    | <u>mausolinas@gmail.com</u><br>mariacristina.mereu@gmail.com                                                                                      |
| SID-ANISN della<br>TOSCANA   | 6077           | PISA (PI)<br>FIRENZE (FI)<br>LIVORNO<br>(LI) | 21/08/2017 -<br>30/09/2017 | 10/10/2017<br>–<br>31/05/2018 | vanna.serani@alice.it<br>marini.isabella@gmail.com<br>gloria.marchetti16@gmail.co<br><u>m</u><br>burani.paola@gmail.com<br>anisnfirenze@gmail.com |

| SID-ANISN della<br>BASILICATA | 5842 | POTENZA<br>(PZ) | 21/08/2017 -<br>30/09/2017 | 13/10/2017<br>- 31/5/2018 | rosannamusolino@yahoo.it    |
|-------------------------------|------|-----------------|----------------------------|---------------------------|-----------------------------|
| SID-ANISN della<br>PUGLIA     | 5952 | BARI (BA)       | 21/08/2017 -<br>30/09/2017 | 20/10/2017<br>- 8/06/2018 | rosa.roberto2@istruzione.it |

Per ciascuna edizione sono elencati i dettagli del corso. Con il tasto **APPROFONDISCI** si possono visualizzare e scaricare il programma, la locandina, il CV dei formatori.

#### Per iscriversi al corso basta cliccare sul pulsante ISCRIVITI ORA

| * 2 5 6 8                                                                                | PROMOTORE                         |
|------------------------------------------------------------------------------------------|-----------------------------------|
|                                                                                          |                                   |
|                                                                                          | A000                              |
| NSEGNARE E APPRENDERE LE SCIENZE CON                                                     |                                   |
| L'IBSE - CORSO SID ANISN                                                                 | State of Second Street Area       |
| EDIZIONI                                                                                 |                                   |
| ID.75 Iscrizioni dal 01-12-2017 al 16-12-2017 Svolgimento dal 18-12-2017 al 30-12-2017 🔺 | ISTITUTO SCOLASTICO<br>ABCD12345E |
| Modalită di erogazione: FAD (Formazione a Distanza)                                      | VAI AL SITO                       |
| Sede di svolgimento: Nessuna - Corso a distanza                                          |                                   |
| Informazioni logistiche: Consultare il link                                              | SPECIFICHE                        |
| Link: http://www.linkdelcorso.it                                                         |                                   |
|                                                                                          |                                   |
| Materiali e tecnologie utilizzate: Tablet, PC con connessione Internet                   | Ambiti formativi: Alternanza      |

#### Spuntare le caselle accanto alle note informative

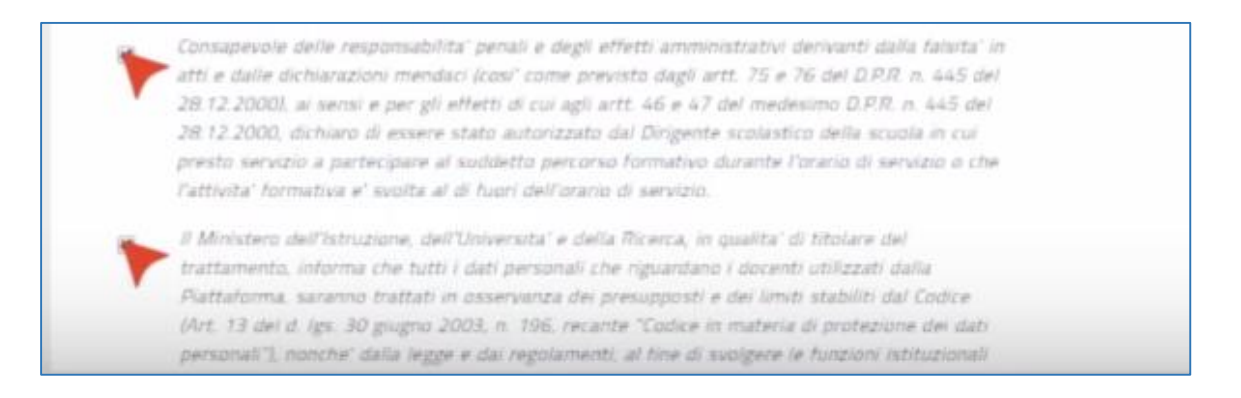

Inserire il codice del buono di 120 euro (quota di iscrizione al corso) generato in precedenza sulla piattaforma della carta docente.

| Voucher Carta | Vai al portale Carta del Docente |  |
|---------------|----------------------------------|--|
|               |                                  |  |
|               |                                  |  |

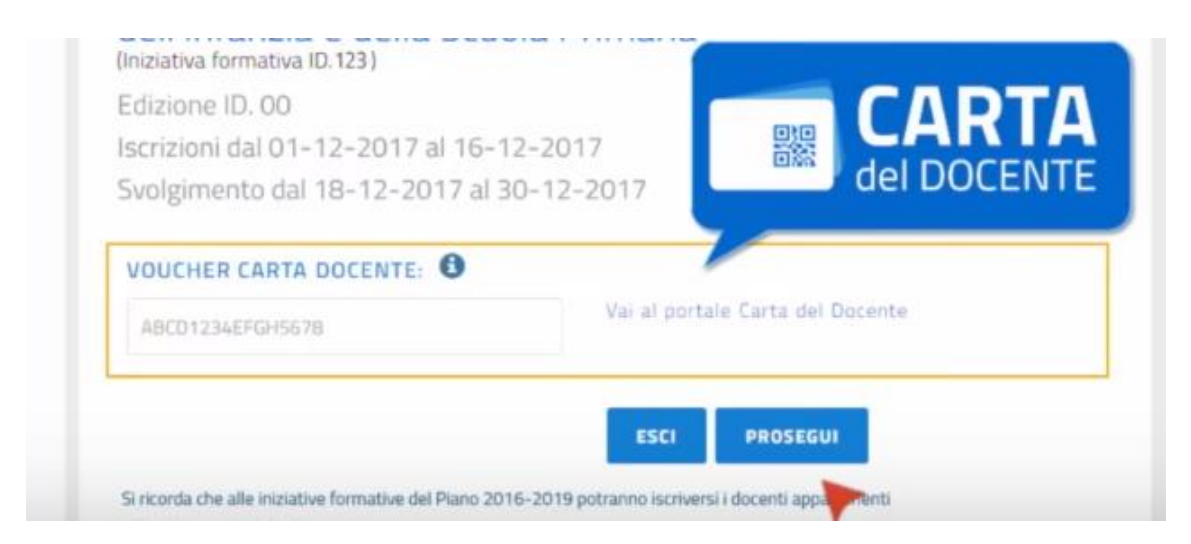

Cliccare su PROSEGUI per concludere l'iscrizione al corso di formazione

| Informazioni iscrizione           |                    |
|-----------------------------------|--------------------|
| La tua iscrizione è stata regist  | rata con successo. |
|                                   |                    |
| 6                                 | снійрі             |
| Ci<br>Var al guithin Carta de     | CHIUDI             |
| Carta de Nar al contaire Carta de | CHIUDI             |

### FINE REGISTRAZIONE AL CORSO

# **DOCENTI NON DI RUOLO**

Attualmente la piattaforma SOFIA può essere utilizzata solo dai docenti di ruolo. Molto probabilmente tale possibilità verrà estesa anche ai docenti non di ruolo. In attesa di tale implementazione, i docenti non di ruolo potranno contattare via mail il responsabile del corso

-----

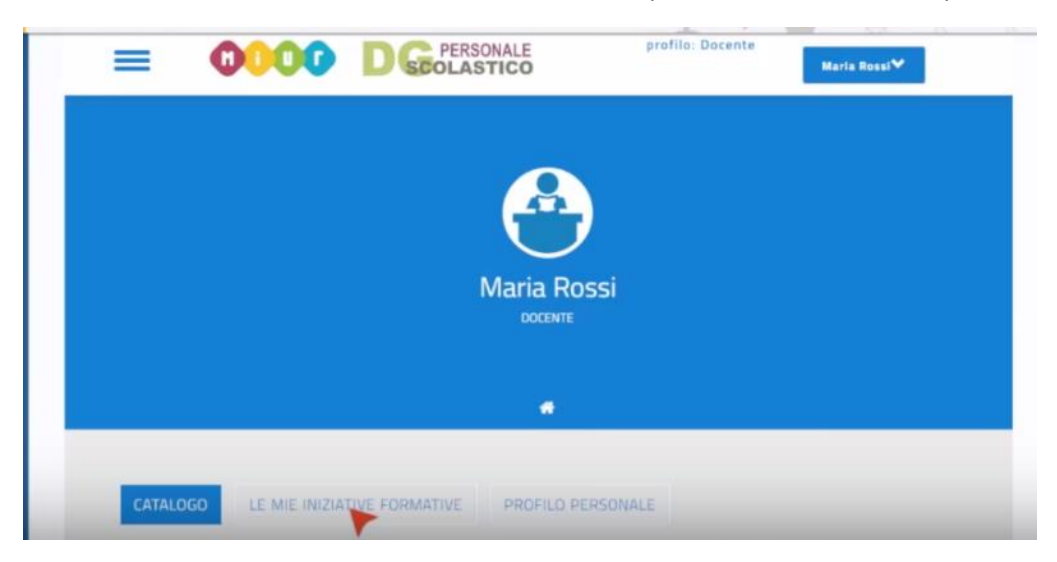

Nella sezione LE MIE INIZIATIVE FORMATIVE sono riportate le iniziative alle quali il docente si è iscritto

Se il corso di formazione non è ancora iniziato è possibile cancellare l'iscrizione

| Iniziativa formativa ID.123 - Edizione ID.456 |                                    |                       |                     |
|-----------------------------------------------|------------------------------------|-----------------------|---------------------|
| Svolgimento dal: 18/12/2017 Al: 30/12/2017 -  | Data Iscrizione: 27/04/2017 - Stal | to: Iscrizione attiva |                     |
| CANCELLA SCRIZIONE                            | nc: 0                              |                       | 0 STARIER ATTESTATE |

Una volta che l'ANISN avrà registrato in piattaforma la partecipazione del docente al corso di formazione, si attiverà la casella **QUESTIONARIO DI GRADIMENTO** 

| Iniziativa formativa ID.123 - Edizione ID.456                                                                                                    |
|----------------------------------------------------------------------------------------------------|
| Svolgimento dal: 18/12/2017 Al: 30/12/2017 - Data Iscrizione: 27/04/2017 - Stato: Iscrizione attiva Cadettus interclinet                                         |
| SCHEDA DI RILEVAZIONE DEL GRADIMENTO<br>DEL PERCORSO FORMATIVO                                                                                                   |
| 3. La scelta del tipo di attività formativa è stata oggetto di approfondimento e discussione collegiali e di confronto/informazione con il Dirigente Scolastico? |
| Si, nelle commissioni e/o nel collegio docenti                                                                                                    |
| 💿 No, l'ho scelta in autonomia                                                                                                    |
| Si, con il Dirigente Scolastico e/o referente formazione                                                                                                    |
| 4. L'attività formativa è stata scelta da Lei come formazione libera e aggiuntiva rispetto agli impegni previsti nel Piano di Istituto?                          |
|                                                                                                    |
| Ø Ho scelto in autonomia, tuttavia l'attività è inserita nel Piano di Istituto                                                                                   |
| Ho scelto in autonomia rispetto al Piano di istituto                                                                                                    |
| Sono stato orientato verso l'attività dal Dirigente Scolastico/referente formazione                                                                              |
|                                                                                                    |
| 5. Sono stati dichiarati i livelli di competenza in ingresso necessari per la partecipazione all'attività formativa?                                             |

La compilazione anche provvisoria del questionario sblocca la funzione CONTENUTI DIDATTICI che consente al docente di caricare in piattaforma fino a 5 file (sperimentazione in classe, materiali didattici prodotti, ecc)

L'attestato di partecipazione al corso può essere scaricato solo dopo aver compilato il questionario di gradimento.

**VIDEO Tutorial** 

https://www.youtube.com/watch?v=BTe1bKGVsWk&t=5s

#### MANUALE SOFIA

http://sofia.istruzione.it/istruzioni\_uso\_online\_1%200%20-%20Area%20del%20Docente.pdf